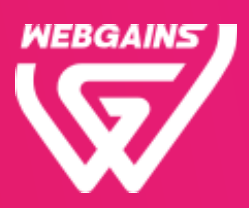

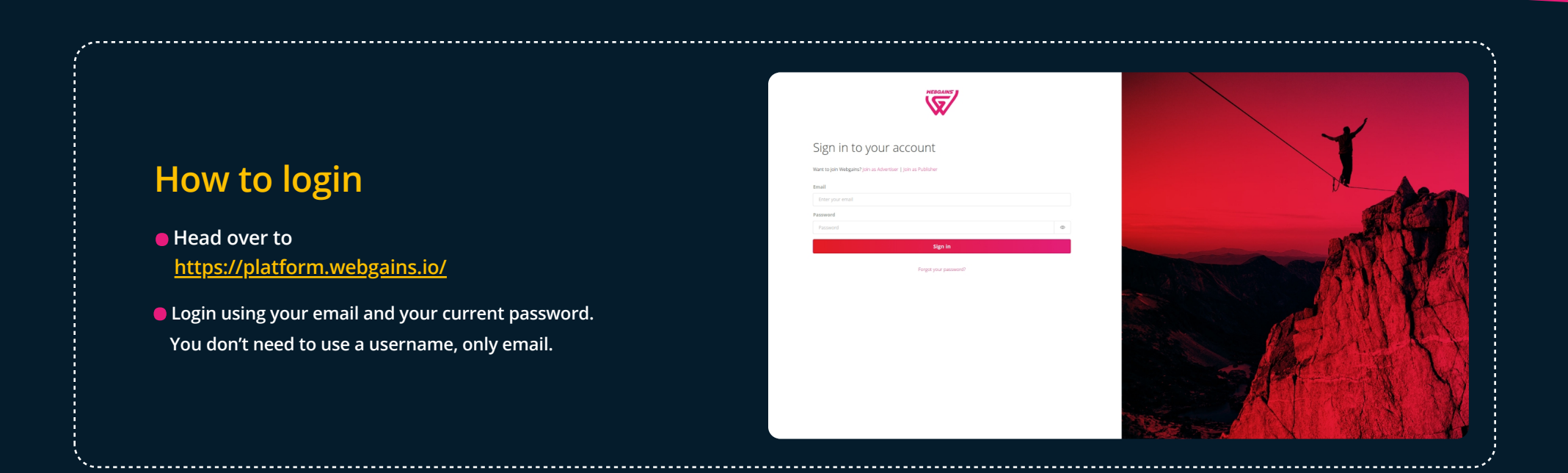

### Protect your account with MFA

As an administrator user of your account, you must be highly protected, so that no one else can access your account. The Multi-Factor Authentication (MFA) process provides a second layer of security by asking you to enter a code from your smartphone every time you log in, so we know it's you every time.

### **MFA Setup**

Setting up the MFA verification is easy and only takes a few steps:

# 01

Download a free authentication app (to generate the code) such as:

- Google Authenticator (Android or iOS)
- Microsoft Authenticator (Android or iOS)
- Twilo Authy Authenticator (Android or iOS)

## 03

### Enter the 6-digit code shown in your app

• You will be asked to enter this code every time you log in. The 6-digit code displayed in the Authenticator app is refreshed

# 02

#### Scan the QR code (on the left)

- Open your Authenticator app on your smartphone and scan the QR on this page. You could also add the long code, displayed below the QR, manually in the app.
- This QR code will only be visible on the first successful login. The next time you log in, the QR won't be visible for security reasons.

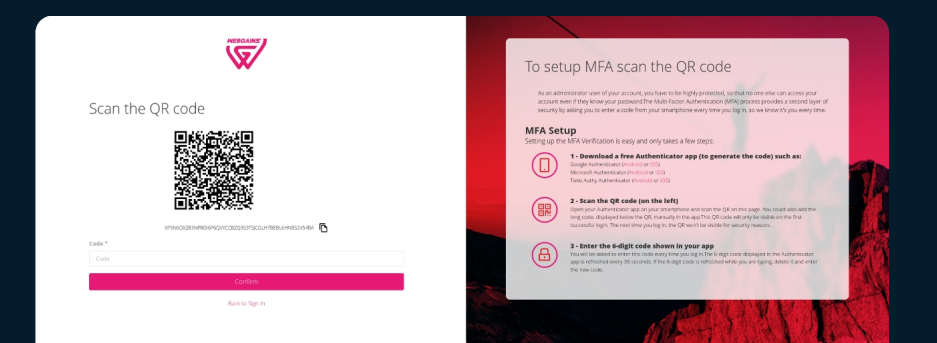

#### every 30 seconds.

 If the 6-digit code is refreshed while you are typing, delete it and enter the new code.
After you have set up your MFA, you can login easily by entering the 6-digit code from your Authenticator app

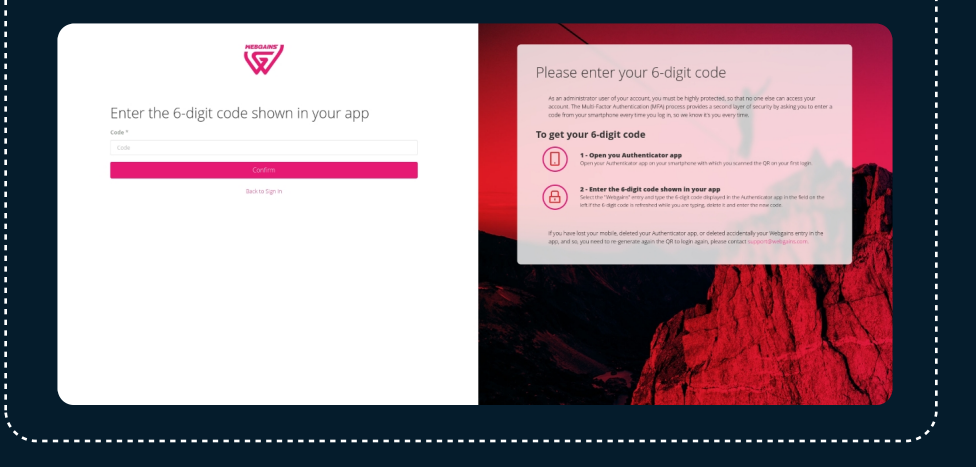

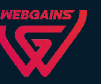

If you have lost your mobile, deleted your Authenticator app, or deleted accidentally your Webgains entry in the app, and so, you need to re-generate again the QR to login again, please contact support@webgains.com